# ALS-SC4 Plus Kısa Kullanım Klavuzu

## Cihazın Açılması:

Cihazı prize takın. Cihazın arkasındaki açma kapama anahtarını açık (1) konumuna getirin. Cihaz açılışta çalışma tablasını 37°C'ye getirmek için yaklaşık 15 dakika bekleyecektir. Cihazın üzerindeki yeşil led yandığında cihaz çalışmaya hazır olacaktır.

## Hasta Girişi:

Dokunmatik ekranda 1, 2, 3, 4 numaralı kanallardan birini seçin. (PT için PT tanımlı olanı, aPTT için aPTT tanımlı olanı, ...). Seçili kanalın butonunun yeşile döndüğünden emin olun. Hastaya ait barkodu okutun. Ekranda barkodun doğru kanala yazıldığını görün. Veya elle giriş için kanala ait ID giriş yerine dokunun. Çıkan ekranda barkodu yazıp **GİR** tuşuna basın.

# İnkübasyon:

İnkübasyonu başlatacağınız kanalın seçili olduğundan emin olun. Test küvetini herhangi bir boş godeye yerleştirin. **SAYICI** tuşuna basın. Gerekli süre kadar sonra testi başlatabilirsiniz. Sayıcı, tanımlı süre sonunda uyarı verir.

# Test Başlatma (Otomatik):

İnkübasyonu tamamlanan küveti ilgili testin kanalına yerleştirin. Kanal butonunu seçin. İlgili kanala ait butonun renginin yeşile döndüğünden emin olun. Pipete gerekli miktar reaktifi çekin. **TESTE BAŞLA** tuşuna basın. Uyarı yazısı Hazır...'ı gösterince reaktifi pipetleyin. Test otomatik olarak başlayacaktır.

Test bitiminde sonuçlar ekrana yazılacak ve HOST'a otomatik olarak gönderilecektir. 300 saniye sonunda test hala sonuç vermezse test sonlandırılır.

## Çalışılmış Hasta Sonuçlarının Görüntülenmesi:

**MENU** tuşuna basın. **LİSTE** tuşuna basın. Testi tamamlanmış hastaların sonuçları ekranda görünecektir. Listenin kenarındaki scrool'u kullanarak kayıtlar üzerinde gezinebilirsiniz.

## Çalışılmış Hasta Sonuçlarının Yazıcıya veya HOST'a Gönderilmesi:

Yukarıda anlatıldığı şekilde kayıtları görüntüleyin. HOST'a göndermek istediğiniz kayıtları işaretleyin. Seçilen kayıtlar kırmızı renge dönecektir. Bilgisayar ikonuna dokunun. Gönderme işlemi yapılacaktır. Yazıcı ikonuna dokunursanız seçili sonuçlar yazıcıdan çıkacaktır.

**NOT:** HOSTa gönderme işlemi normalde otomatik olarak yapılmaktadır. Bu menüyü HOST sisteminde herhangi geçici bir hata olması durumunda kullanın.

## Kontrol Çalışması:

Hangi teste ait kontrol çalışılacak ise o teste ait kanalı seçin. L1 kontrol için barkodu elle 01 olarak girin. L2 kontrol için 02 girin. Diğer işlemler normal hasta çalışması gibidir.

#### Kanala Göre Test Belirleme:

Kanal butonunun yanında o kanala ait test adı yazar. Bu yazıya dokunun, çıkan ekranda istediğiniz testi seçin.

## Kalite kontrol:

**MENU-KK**'yı seçin. İstediğiniz testin butonuna dokunun. Sonuçlar görüntülenecektir. Grafik ikonuna dokunarak KK grafiklerini görebilir veya yazıcı ikonuna dokunarak sonuçları yazıcıdan alabilirsiniz.